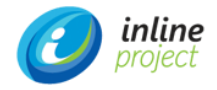

# Руководство по эксплуатации

Программное обеспечение для управления ИТактивами inline Asset Management (ПО iAM)

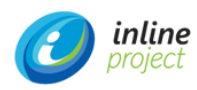

# Оглавление

| 1.  | Общие сведения об ИС                                     | 4  |
|-----|----------------------------------------------------------|----|
| 1.1 | 1. Полное наименование системы и ее условное обозначение | 4  |
| 1.2 | 2. Назначение ИС                                         | 4  |
| 1.3 | 3. Функциональный состав Системы                         | 4  |
| 2.  | Роли системы                                             | 7  |
| 2.1 | 1. Служебные роли                                        | 7  |
| 2.2 | 2. Типовые пользовательские роли                         | 8  |
| 3.  | НАЧАЛО РАБОТЫ                                            | 9  |
| 3.1 | 1. Вход в систему                                        | 9  |
| 3.2 | 2. Главная страница іАМ                                  | 10 |
| 3.3 | 3. Выход из системы                                      | 12 |
| 4.  | Описание действий в Системе в соответствии с ролями      | 14 |
| 4.1 | 1. Роль «1ая линия SD»                                   | 14 |
| 4.2 | 2. Роль «Куратор»                                        | 16 |
| 4.3 | 3. Роль «Работник склада»                                | 20 |
| 4.4 | 4. Роль «ИТ-специалист»                                  | 27 |
| 4.5 | 5. Роль «Менеджер договоров»                             | 29 |
| 4.6 | 6. Роль «Куратор ПО»                                     |    |

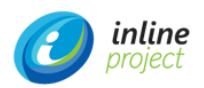

# Термины, сокращения, определения

| Nº  | ТЕРМИН,<br>СОКРАЩЕНИЕ               | ОПРЕДЕЛЕНИЕ                                                                                                    |  |  |  |  |  |
|-----|-------------------------------------|----------------------------------------------------------------------------------------------------|--|--|--|--|--|
| 1.  | APM                                 | Автоматизированное рабочее место                                                                                                    |  |  |  |  |  |
| 2.  | БД                                  | База данных                                                                                                    |  |  |  |  |  |
| 3.  | ИБ                                  | Информационная безопасность                                                                                                    |  |  |  |  |  |
| 4.  | ИС                                  | Информационная система -совокупность содержащейся в базах<br>данных информации и обеспечивающих ее обработку<br>информационных технологий и технических средств                                                                                                    |  |  |  |  |  |
| 5.  | MA                                  | Материальные активы -материально-вещественные объекты,<br>которыми владеет Компания (например: серверное оборудование,<br>комплектующие, расходные материалы).                                                                                                    |  |  |  |  |  |
| 6.  | НМА                                 | Нематериальные активы -созданные или приобретенные<br>организацией объекты, которые используются в хозяйственной<br>деятельности, имеют денежную оценку, обладают способностью<br>отчуждения и приносят доходы, но не являются при этом<br>материально-вещественными ценностями (пример, лицензии ПО). |  |  |  |  |  |
| 7.  | ПО                                  | Программное обеспечение -совокупность программ системы<br>обработки информации и программных документов, необходимых для<br>эксплуатации этих программ                                                                                                    |  |  |  |  |  |
| 8.  | СУБД                                | Система управления базами данных                                                                                                    |  |  |  |  |  |
| 9.  | iAM                                 | Inline Asset Management                                                                                                    |  |  |  |  |  |
| 10. | SD                                  | Сервис деск                                                                                                    |  |  |  |  |  |
| 11. | SSO                                 | Single Sign-On - технология единого входа, позволяющая<br>пользователю пройти аутентификацию единовременно и получить<br>доступ к различным программным продуктам, используя один<br>идентификатор                                                                                                    |  |  |  |  |  |
| 12. | ИТ-актив                            | Материальный или нематериальный технический объект, подлежащий<br>учёту.                                                                                                    |  |  |  |  |  |
| 13. | Компания                            | Организация, которая использует Систему в своей производственной<br>деятельности.                                                                                                    |  |  |  |  |  |
| 14. | Мастер                              | Функциональность Системы, позволяющая пользователю системы пошагово выполнять набор преднастроенных действий.                                                                                                    |  |  |  |  |  |
| 15. | Модель актива                       | Объект в Системе, предназначенный для описания уникального наименования актива от производителя.                                                                                                    |  |  |  |  |  |
| 16. | Система                             | ИС «Программное обеспечение для управления ИТ-активами inline<br>Asset Management (ПО iAM)», используется для автоматизации<br>Процесса управления жизненным циклом активов.                                                                                                    |  |  |  |  |  |
| 17. | Установка ПО                        | Объект в Системе, предназначенный для учета информации об<br>установленном ПО на объектах ИТ-инфраструктуры.                                                                                                    |  |  |  |  |  |
| 18. | Эталонная<br>модель установки<br>ПО | Объект в Системе, предназначенный для описания уникального<br>наименования установки ПО, полученной из системы сбора данных<br>ИТ-инфраструктуры.                                                                                                    |  |  |  |  |  |

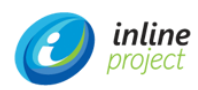

# 1. ОБЩИЕ СВЕДЕНИЯ ОБ ИС

# 1.1. Полное наименование системы и ее условное обозначение

Наименование Системы: Программное обеспечение для управления ИТ-активами inline Asset Management.

Краткое наименование Системы: ПО іАМ.

# 1.2. Назначение ИС

Информационная система предназначена для:

- автоматизации учета и контроля ИТ-активов и связанных с ними контрактных обязательств на протяжении всего жизненного цикла;
- консолидации сбора потребностей в ИТ-активах и отслеживания их исполнения;
- ведения репозитория для сбора и структурированного хранения информации по ИТ-активам (таких как тип актива, идентификационные данные, местоположение, данные о пользователях, дополнительная информация о приобретении или аренде, данные о сопровождении и ремонте);
- автоматизации управления техническими операциями, связанными с ИТ-активами на протяжении всего жизненного цикла (например, ввод в эксплуатацию, управление рабочими заданиями на обслуживание и ремонт, списание или замена ИТ-актива по истечении срока эксплуатации);
- учета данных инвентаризации ПО, установленного на АРМ пользователей и серверах;
- ведения структурированного каталога ПО;
- ведения информации о программных продуктах: количество, срок действия лицензий на право использования, информация о технической поддержке и обновлениям, информация о местах установки, производителях и поставщиках;
- построения отчетов для анализа данных ИТ-активов и принятия управленческих решений.

# 1.3. Функциональный состав Системы

В состав информационной системы входят следующие функциональные подсистемы:

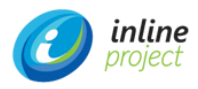

Таблица 1

Перечень функциональных подсистем

| N≌ | ФУНКЦИОНАЛЬНА<br>Я ПОДСИСТЕМА | ОПИСАНИЕ ПОДСИСТЕМЫ                                                                                                    | ПРЕДНАЗНАЧЕНИЕ ПОДСИСТЕМЫ                                                                                                    |
|----|-------------------------------|----------------------------------------------------------------------------------------------------|----------------------------------------------------------------------------------------------------|
| 1. | Подсистема                    | Представляет собой                                                                                                    | Подсистема предназначена для                                                                                                    |
|    | управления                    | совокупность встроенных                                                                                                    | автоматизации:                                                                                                    |
|    | данными                       | <ul> <li>модулей информационной системы:</li> <li>модуль «Жизненный цикл актива»</li> <li>модуль «Управление активами ПО»</li> <li>модуль «Управление договорами»</li> <li>модуль «Управление финансами»</li> <li>модуль «Управление обращениями»</li> <li>модуль «Управление запросами»</li> <li>модуль «Управление заказами»</li> <li>модуль «Управление заказами»</li> </ul> | <ul> <li>управления потребностями в МА и НМА;</li> <li>приемки и постановки на учет, перемещения, передачи в эксплуатацию активов;</li> <li>инвентаризации ИТ-активов и имущества хозяйственной деятельности;</li> <li>контроля использования ПО;</li> <li>вывода из эксплуатации и утилизации активов;</li> <li>управления договорами, накладными, спецификациями и затратами;</li> <li>создания, управления и эскалации обращений;</li> <li>управления запросами и задачами;</li> <li>управления закупками и поставками.</li> </ul> |
| 2. | Подсистема                    | Представляет собой комплекс                                                                                                    | Подсистема предназначена для                                                                                                    |
|    | справочников                  | базовых объектов, которые                                                                                                    | управления справочными данными                                                                                                    |
|    |                               | организуют информационную                                                                                                    | Системы и структурой организации.                                                                                                    |
|    |                               | инфраструктуру Системы.                                                                                                    |                                                                                                    |
|    |                               | Состоит из                                                                                                    |                                                                                                    |
|    |                               | <ul><li>модуль «Справочники»</li><li>модуль «Организация»</li></ul>                                                                                                    |                                                                                                    |
| 3. | Подсистема                    | Представляет встроенный                                                                                                    | Подсистема предназначена для                                                                                                    |
|    | отчетности                    |                                                                                                    | извлечения данных Системы и                                                                                                    |
|    |                               |                                                                                                    | формирования отчетности.                                                                                                    |

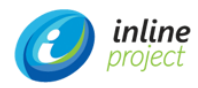

| 4. | Подсистема | Представляет собой                                                                                                    | Подсистема предназначена для  |
|----|------------|----------------------------------------------------------------------------------------------------|-------------------------------|
|    | настроек   | совокупность встроенных                                                                                                    | настройки и администрирования |
|    |            | модулей информационной                                                                                                    | функциональности системы.     |
|    |            | системы:                                                                                                    |                               |
|    |            | <ul> <li>модуль «Управление каталогом»</li> <li>модуль «ВРМ»</li> <li>модуль «Дашборды»</li> <li>модуль «Настройки»</li> <li>модуль «Настройки»</li> <li>модуль «Администрирование»</li> <li>модуль «Внешние системы»</li> </ul> |                               |

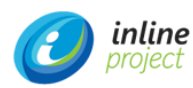

# 2. РОЛИ СИСТЕМЫ

# 2.1. Служебные роли

Для взаимодействия с Системой используются следующие роли:

- Группа ролей «Пользователи»:
  - «Базовый» пользователь ИС, которому доступны возможности интерфейса портала самообслуживания;
  - «Расширенный» пользователь ИС, которому доступны возможности интерфейса портала самообслуживания и интерфейса специалиста.
- Группа ролей «Администраторы»:
  - о администратор ИС;
  - о системный администратор;
  - о администратор информационной безопасности (ИБ);
  - о администратор БД.

Пользователь ИС:

• выполнение операций в соответствии с назначенной ролью в Системе.

Администратор ИС:

- установка, настройка и сопровождение прикладного программного обеспечения;
- консультирование пользователей по работе с Системой в соответствии с документом «Руководство пользователя».

Системный администратор:

- установка ОС в соответствии с руководящими документами;
- настройка ОС и её компонентов для обеспечения полной функциональности Системы;
- оперативный контроль работы ОС и её компонентов;
- установка обновлений продуктов Microsoft на сервера Системы».

Администратор ИБ:

- анализ событий информационной безопасности, в том числе журналов событий в Системе;
- контроль целостности программных средств защиты информации Системы;
- взаимодействие с пользователями и администраторами Системы по вопросам обработки инцидентов информационной безопасности, ликвидации последствий нарушения политики информационной безопасности в Системе.

Администратор БД:

- установка, обновление, настройка и мониторинг параметров программного обеспечения СУБД;
- настройка механизмов резервного копирования базы данных Системы;
- организация и контроль восстановления баз данных из резервных копий;

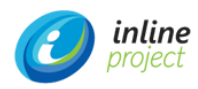

• оптимизация времени отклика прикладных баз данных, скорости доступа к данным.

# 2.2. Типовые пользовательские роли

ПО іАМ в своем типовом (коробочном) исполнении включает следующие пользовательские роли:

- 1. 1ая линия SD;
- 2. Куратор;
- 3. Работник склада;
- 4. Разработчик счетчиков;
- 5. ИТ-специалист;
- 6. Менеджер договоров

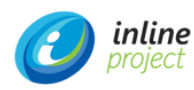

# 3. НАЧАЛО РАБОТЫ

# 3.1. Вход в систему

Для входа в Систему пользователь должен набрать в адресной строке web-браузера следующий адрес: vmcubaref:8084/app/#login

Существует 3 способа входа в Систему:

1. Автоматический – авторизация происходит через SSO под учетной записью, под которой осуществлен вход в Windows.

Данный способ входа доступен только для корпоративных учетных записей, для которых в системе проставлен признак «Вход SSO».

 Вход в систему с вводом логина и пароля. Данный способ доступен как для корпоративной учетной записи.

| A Не защищено   vmcubaref:8084/app/#login |                                   | • ☆ |
|-------------------------------------------|-----------------------------------|-----|
|                                           |                                   |     |
|                                           |                                   |     |
|                                           |                                   |     |
|                                           |                                   |     |
|                                           |                                   |     |
|                                           |                                   |     |
|                                           |                                   |     |
|                                           | inline Asset Management           |     |
|                                           | a.astafev                         |     |
|                                           |                                   |     |
|                                           | Тип учетной записи: Корпоративный |     |
|                                           | Запомнить меня                    |     |
|                                           |                                   |     |
|                                           | ✔ Войти                           |     |
|                                           |                                   |     |
|                                           |                                   |     |

Рис. 1. Авторизация в Систему под корпоративной учетной записью

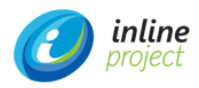

| 🛦 Не защищено   vmcubaref:8084/app/#login |                                    | <b>0-</b> ☆ |
|-------------------------------------------|------------------------------------|-------------|
|                                           |                                    |             |
|                                           |                                    |             |
|                                           |                                    |             |
|                                           |                                    |             |
|                                           |                                    |             |
|                                           |                                    |             |
|                                           |                                    |             |
|                                           | Inline Asset Management            |             |
|                                           |                                    |             |
|                                           | admin                              |             |
|                                           | тип учетной записи: Системный      |             |
|                                           | <ul> <li>Запомнить меня</li> </ul> |             |
|                                           | 🖌 Войти                            |             |
|                                           |                                    |             |
|                                           |                                    |             |
|                                           |                                    |             |

Рис. 2. Авторизация в Систему под системной учетной записью

# 3.2. Главная страница іАМ

После успешной авторизации новому пользователю Системы открывается следующий интерфейс портала пользователя:

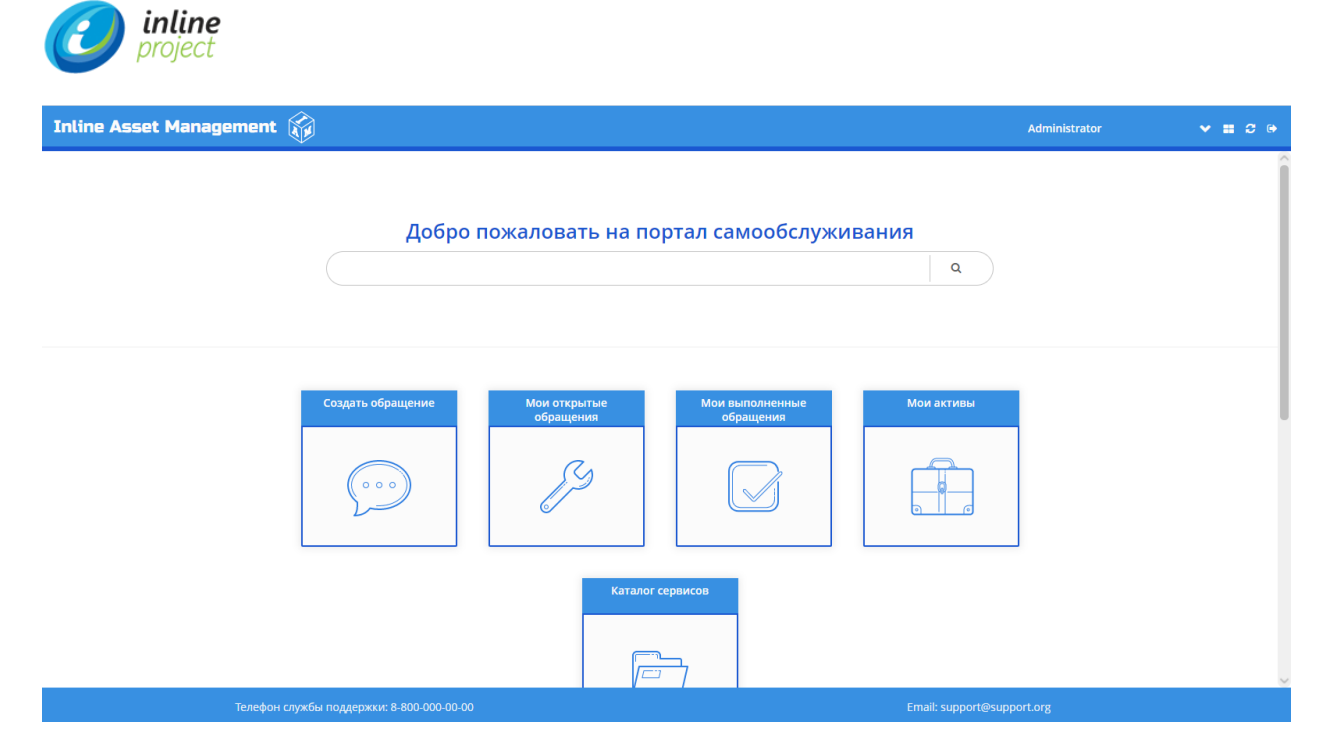

Рис. 3. Интерфейс пользователя системы управления активами

В правой верхней части экрана расположены клавиши доступных действий. Чтобы попасть в интерфейс специалиста администратору ИС необходимо нажать на кнопку смены экрана «Круговые стрелки».

| ВНИМАНИЕ | Кнопка  | смены    | экрана   | отображается    | только  | в  | том  | случае,  | если   | у  |
|----------|---------|----------|----------|-----------------|---------|----|------|----------|--------|----|
|          | ПОЛЬЗОВ | вателя с | истемы и | имеется роль, о | тличная | от | роли | «Пользоі | затель | ». |

|                          | Статистика по Заг                                  | тросам                                  |                                                                                      | Статистика по складам                              |                                                 |                             |          |              |                              |                         |                       |
|--------------------------|----------------------------------------------------|-----------------------------------------|--------------------------------------------------------------------------------------|----------------------------------------------------|-------------------------------------------------|-----------------------------|----------|--------------|------------------------------|-------------------------|-----------------------|
| Inline Asset Management  | В закупке<br>В работе<br>Закрыт<br>На согласовании | 45 <sup>31</sup><br>102 H<br>45<br>1 45 | S chart by ад Сратани: 3,<br>Новый: 3,1<br>На согласовании: 17,79%<br>Закрыт: 17,79% | 16%<br>6%<br>В закупке: 17,79%<br>В работе: 40,32% | Фильтр по моде<br>Перечень склад<br>Центральный | ли:<br>ов:<br>ж Восточный ж | Виртуа   | льный скл    | → ПО ×                       | 2 Обн<br>Очис<br>Шелепи | овить<br>тить<br>ха 🗙 |
| Administrator 🗸 🖬 😂 🕯    | Новый                                              | 8                                       |                                                                                      |                                                    |                                                 |                             |          |              |                              |                         |                       |
| 🗅 Жизненный цикл актива  |                                                    |                                         |                                                                                      |                                                    | Наименование                                    | модели                      | Централь | Восточны     | Виртуаль                     | Шелепиха                | Итого                 |
| 🗅 Инвентаризация         | 30<br>20 JS chart by an                            | Charts                                  |                                                                                      |                                                    | ABBYY FineRead                                  | der 10 Professional         | 0        | 0            | 36                           | 0                       | 36 🏠                  |
| 🗅 Управление активами ПО | 10                                                 | $\sim$                                  |                                                                                      | mm                                                 | ABBYY FineRead                                  | der 11                      | 0        | 0            | 10                           | 0                       | 10                    |
| 🗅 Управление договорами  | sara soot                                          | 01.02                                   | 0 <sup>807</sup> 0 <sup>916</sup>                                                    | 1001 1130 oth                                      | ABBYY FineRead                                  | der 12 Professional         | 0        | 0            | 53                           | 0                       | 53                    |
| 🗅 Управление финансами   | 2020 2020                                          | 2020                                    | 2020 2020                                                                            | 2020 2020 2021                                     | ABBYY FineRead                                  | der 9.0 Corporate E         | 0        | 0            | 45                           | 0                       | 45 🗸                  |
| 🗅 Управление обращениями | <                                                  |                                         |                                                                                      |                                                    |                                                 |                             |          |              |                              | _                       |                       |
| 🗅 Управление запросами   | Todo список                                        |                                         |                                                                                      |                                                    |                                                 |                             |          | Докумен      | ты                           |                         |                       |
| 🗅 Управление заказами    | Представление                                      | Спис                                    | ок дел моих групп                                                                    | У Сбновить                                         |                                                 | 15 c                        | грок     | 🖪 Докум      | ентация г                    | <u>ю решени</u>         | ю ITAM                |
| 🗅 Управление задачами    | Тип объекта                                        | 06                                      | ращение ПЗапрос                                                                      | Задача                                             |                                                 |                             |          |              | <u>іентация г</u><br>Sampler | <u>ю платфор</u>        | IME CUBA              |
| 🗅 Управление каталогом   |                                                    |                                         |                                                                                      | <b>H</b>                                           |                                                 |                             |          | <u>court</u> | <u>oumpter</u>               |                         |                       |
| 🗅 Справочники            | Код объекта                                        | Тип                                     | Статус                                                                               | Назначенный                                        | Рабочая группа                                  | Дата создания               | <b>^</b> |              |                              |                         |                       |
| 🗅 Организация            | 300000459                                          | Задача                                  | В работе                                                                             | Харченков Артём                                    | ИТ-специалисты                                  | 01.06.2020 15:39            | _î       |              |                              |                         |                       |
| П Настройка              | 300000579                                          | Задача                                  | В работе                                                                             | Астафьев Алексей Дмитриевич                        | ИТ-специалисты                                  | 17.06.2020 12:00            | - 11     |              |                              |                         |                       |
|                          | 300000614                                          | Задача                                  | В работе                                                                             | Астафьев Алексей Дмитриевич                        | ИТ-специалисты                                  | 19.06.2020 12:09            |          |              |                              |                         |                       |
|                          | 30000628                                           | Задача                                  | В работе                                                                             | Астафьев Алексей Дмитриевич                        | ИТ-специалисты                                  | 19.06.2020 17:30            |          |              |                              |                         |                       |
| Отчеты                   | ЗАПР00001500                                       | Запрос                                  | На согласовании                                                                      | <не определено>                                    | <не определено>                                 | 02.10.2020 17:39            |          |              |                              |                         |                       |
| BPM                      | ЗАПР00001507                                       | Запрос                                  | На согласовании                                                                      | <не определено>                                    | <не определено>                                 | 07.10.2020 17:16            |          |              |                              |                         |                       |
| Dashboard                | v                                                  | 2                                       |                                                                                      |                                                    |                                                 |                             | $\sim$   |              |                              |                         |                       |
|                          |                                                    |                                         |                                                                                      |                                                    |                                                 |                             |          |              |                              |                         |                       |

После нажатия кнопки смены экрана будет открыт интерфейс специалиста.

Рис. 4. Интерфейс специалиста Системы

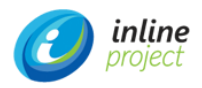

В левой части экрана представлена навигационная панель, на которой перечислены доступные администратору ИС действия (по аналогии с интерфейсом пользователя) и меню (см. ниже). Меню разделено на элементы, которые содержат в себе представления объектов Системы.

| A   | Administrator 🗸 🖬 😋 🛔 🕥 |  |  |  |  |  |  |
|-----|-------------------------|--|--|--|--|--|--|
|     | Жизненный цикл актива   |  |  |  |  |  |  |
|     | Инвентаризация          |  |  |  |  |  |  |
|     | Управление активами ПО  |  |  |  |  |  |  |
|     | Управление договорами   |  |  |  |  |  |  |
|     | Управление финансами    |  |  |  |  |  |  |
|     | Управление обращениями  |  |  |  |  |  |  |
|     | Управление запросами    |  |  |  |  |  |  |
|     | Управление заказами     |  |  |  |  |  |  |
|     | Управление задачами     |  |  |  |  |  |  |
|     | Управление каталогом    |  |  |  |  |  |  |
|     | Справочники             |  |  |  |  |  |  |
|     | Организация             |  |  |  |  |  |  |
|     | Настройка               |  |  |  |  |  |  |
|     | Внешние системы         |  |  |  |  |  |  |
| Отч | ёты                     |  |  |  |  |  |  |
| BPN | Л                       |  |  |  |  |  |  |
| Das | Dashboard               |  |  |  |  |  |  |
| Адм | инистрирование          |  |  |  |  |  |  |
| Пом | лощь                    |  |  |  |  |  |  |
|     |                         |  |  |  |  |  |  |

Рис. 5. Навигационная панель системы

# 3.3. Выход из системы

Для выхода из системы нажмите на кнопку «Выйти» на панели доступных администратору ИС действий.

Если учетная запись администратору ИС имеет признак «Вход SSO», то откроется специальный logout-экран.

Если учетная запись не имеет признака «Вход SSO», то будет выполнен выход из Системы и откроется экран авторизации.

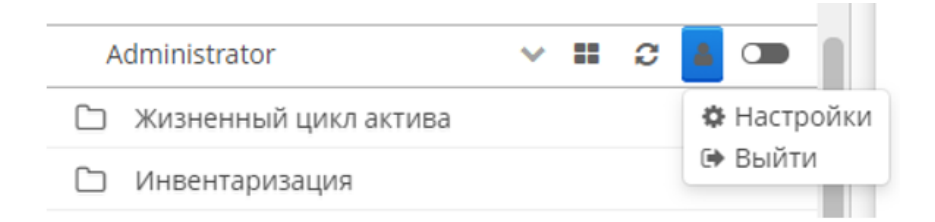

Рисунок . 6 Выход из системы

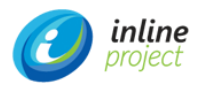

| ВНИМАНИЕ | Закрытие страницы браузера стандартными средствами Windows (нажатие на «крест» в правом углу формы программы) не приведет к корректному выходу из системы. |
|----------|----------------------------------------------------------------------------------------------------|
|          | Всегда выполняйте выход из системы в соответствии с рекомендациями настоящей инструкции                                                                    |

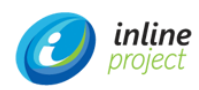

# 4. ОПИСАНИЕ ДЕЙСТВИЙ В СИСТЕМЕ В СООТВЕТСТВИИ С РОЛЯМИ

# 4.1. Роль «1ая линия SD»

Сотрудник с ролью 1ая линия SD осуществляет формирование, классификацию и первичное согласование Обращений в Системе, отмену, эскалацию в Запрос и выполнение Обращений.

# 4.1.1. Процедура «Управление обращениями»

# 4.1.1.1. Формирование обращения

Для того, чтобы сформировать Обращение Сотруднику с ролью 1ая линия SD необходимо:

- В меню /Управление обращениями/ выбрать пункт «Создать обращение», заполнить Заявителя, Получателя, Способ обращения, Тему и Описание обращения, при необходимости добавить вложение.
- 2. Нажать кнопку «Сохранить и выйти».

# 4.1.1.2. Согласование и классификация

Для того, чтобы выполнить классификацию Обращения и его первичное согласование Сотруднику с ролью 1ая линия SD необходимо:

1. В меню / Управление обращениями / выбрать раздел «Все обращения», выбрать Обращение в статусе «Новое», проверить Описание, Категорию и Документы.

# 4.1.1.3. Отмена Обращения

Для того, чтобы отменить Обращение Сотруднику с ролью 1ая линия SD необходимо:

- 1. В меню / Управление обращениями / выбрать раздел «Все обращения», выбрать Обращение в статусе «Новое».
- 2. Нажать кнопку «Отменить».

# 4.1.1.4. Принятие в работу

Для того, чтобы принять Обращения в работу Сотруднику с ролью 1ая линия SD необходимо:

- 1. В меню / Управление обращениями / выбрать раздел «Все обращения», выбрать Обращение в статусе «Новое».
- 2. Нажать кнопку «В работу».

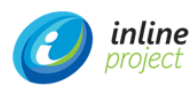

#### 4.1.1.5. Эскалация в запрос

Для того, чтобы выполнить эскалацию Обращения в Запрос Сотруднику с ролью 1ая линия SD необходимо:

- 1. В меню / Управление обращениями / выбрать раздел «Все обращения», выбрать Обращение в статусе «В работе».
- 2. Нажать кнопку «Эскалировать».
- 3. В открывшемся мастере выбрать Тип запроса, Вид запроса и указать параметры запроса.
- 4. Нажать кнопку «Вперед» и «Готов».

# 4.1.1.6. Выполнение Обращения

Для того, чтобы выполнить Обращение Сотруднику с ролью 1ая линия SD необходимо:

- 1. В меню / Управление обращениями / выбрать раздел «Все обращения», выбрать Обращение в статусе «В работе»;
- 2. Заполнить поля «Код закрытия» и «Решение».
- 3. Нажать кнопку «Выполнено».

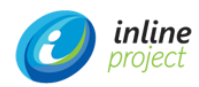

# 4.2. Роль «Куратор»

Сотрудник с ролью Куратор осуществляет формирование и согласование Запросов, формирование и корректировку Заказов, отслеживание закупки, контроль возврата из ремонта.

# 4.2.1. Процедура «Управление запросами»

#### 4.2.1.1. Формирование запроса

Для того, чтобы сформировать Запрос Куратору необходимо:

- В меню /Управление запросами/ выбрать пункт «Запросы», нажать кнопку «Создать» заполнить Заявителя, Получателя, Тему и Описание запроса, Вид запроса и Параметры запроса, при необходимости добавить вложение.
- 2. Нажать кнопку «Создать».

# 4.2.1.2. Согласование запроса

Для того, чтобы согласовать Запрос Куратору необходимо:

- 1. В меню /Управление запросами/ выбрать пункт «Запросы на согласовании».
- 2. Заполнить Параметры запроса при необходимости.
- В зависимости от принятого решения по Запросу нажать кнопку «Согласовать», «Отклонить» или «Закупить» (для запросов на Выдачу и Плановых запросов).

# 4.2.2. Процедура «Управление закупкой»

#### 4.2.2.1. Формирование информации о закупаемых активах в запросах

Для того, чтобы сформировать информацию о закупаемых активах Куратору необходимо:

- 1. В меню /Управление запросами/ выбрать пункт «Запросы».
- 2. Выбрать Запрос в статусе «В закупке» и заполнить поля: Вид актива, Модель и Центр затрат.
- 3. Нажать кнопку «Сохранить».

#### 4.2.2.2. Консолидация информации и способа закупки

Для того, чтобы консолидировать Запросы в Заказ Куратору необходимо:

- 1. В меню /Управление заказами/ выбрать пункт «Создать заказ».
- 2. В открывшемся мастере выбрать Центр затрат.
- 3. Выбрать запросы в статусе «В закупке» и добавить их в нижний список.
- 4. Нажать кнопку «Вперед».
- 5. На второй странице мастера заполнить Краткое описание, Менеджера и Тип закупки.
- 6. Нажать кнопку «Вперед» и «Готово».

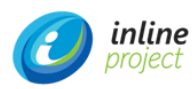

## 4.2.2.3. Выгрузка информации о закупке во внешнюю систему

Для того, чтобы выгрузить информацию о закупке во внешнюю систему Куратору необходимо:

- 1. В меню /Управление заказами/ выбрать пункт «Заказы».
- 2. Выбрать Заказ для выгрузки и нажать кнопку «Запустить отчет».
- 3. Сохранить отчет в файл формата Excel.

# 4.2.2.4. Отслеживание статуса закупки

Для того, чтобы посмотреть статус закупки Куратору необходимо:

- 1. В меню /Управление заказами/ выбрать пункт «Заказы».
- 2. Выбрать Заказ и нажать кнопку «Выполнить».

# 4.2.2.5. Корректировка Заказа

Для того, чтобы скорректировать Заказ Куратору необходимо:

- 1. В меню /Управление заказами/ выбрать пункт «Заказы».
- 2. В карточке Заказа выбрать связанный Запрос и скорректировать Количество и Модель.

#### 4.2.2.6. Получение информации по договору и формирование спецификации

Для того, чтобы сформировать спецификацию Куратору необходимо:

- 1. В меню /Управление заказами/ выбрать пункт «Заказы».
- 2. Выбрать Заказ, на основании которого будет формировать спецификация.
- 3. Нажать кнопку «Создать строки спецификации».
- 4. В открывшемся мастере выбрать запросы, связанные с заказом, для которых нужно создать строки спецификации и нажать кнопку «Вперед».
- 5. Выбрать Договор, нажать кнопку «Вперед» и «Готово».

#### 4.2.3. Процедура «Выдача активов»

#### 4.2.3.1. Согласование запроса на выдачу актива

Для того, чтобы согласовать Запрос на выдачу актива Куратору необходимо:

- 1. В меню /Управление запросами/ выбрать пункт «Запросы на согласовании».
- 2. Заполнить Параметры запроса при необходимости
- В зависимости от принятого решения по Запросу нажать кнопку «Согласовать», «Отклонить» или «Закупить».

# 4.2.4. Процедура «Перемещение актива»

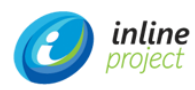

## 4.2.4.1. Согласование запроса на перемещение актива

Для того, чтобы согласовать Запрос на перемещение Куратору необходимо:

- 1. В меню /Управление запросами/ выбрать пункт «Запросы на согласовании».
- 2. Заполнить Параметры запроса при необходимости.
- В зависимости от принятого решения по Запросу нажать кнопку «Согласовать» или «Отклонить».

# 4.2.5. Процедура «Обслуживание и ремонт»

#### 4.2.5.1. Согласование запроса на обслуживание и ремонт

Для того, чтобы согласовать Запрос на обслуживание и ремонт Куратору необходимо:

- 1. В меню /Управление запросами/ выбрать пункт «Запросы на согласовании».
- 2. Заполнить Параметры запроса при необходимости.
- В зависимости от принятого решения по Запросу нажать кнопку «Согласовать» или «Отклонить».

# 4.2.5.2. Контроль возврата из ремонта

Для того, чтобы выполнить контроль возврата из ремонта Куратору необходимо:

- 1. В меню /Управление запросами/ выбрать пункт «Запросы ».
- 2. Нажать кнопку «».

#### 4.2.6. Процедура «Инвентаризация»

#### 4.2.6.1. Согласование запроса на инвентаризацию

Для того, чтобы согласовать Запрос на инвентаризацию Куратору необходимо:

- 1. В меню /Управление запросами/ выбрать пункт «Запросы на согласовании».
- 2. Заполнить Параметры запроса при необходимости.
- В зависимости от принятого решения по Запросу нажать кнопку «Согласовать» или «Отклонить».

#### 4.2.6.2. Принятие решения по несоответствиям

Для того, чтобы принять решение по несоответствиям Куратору необходимо:

- 1. В меню /Инвентаризация/ выбрать раздел «Результаты инвентаризации».
- 2. Выбрать необходимую строку с результатом и заполнить поле «Комментарий».

# 4.2.7. Процедура «Вывод из эксплуатации»

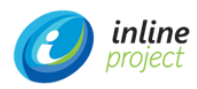

### 4.2.7.1. Согласование запроса на списание

Для того, чтобы согласовать Запрос на списание Куратору необходимо:

- 1. В меню /Управление запросами/ выбрать пункт «Запросы на согласовании».
- 2. Заполнить Параметры запроса при необходимости.
- В зависимости от принятого решения по Запросу нажать кнопку «Согласовать» или «Отклонить».

#### 4.2.8. Процедура «Утилизация»

## 4.2.8.1. Согласование и определение вида работ по запросу на утилизацию

Для того, чтобы согласовать Запрос на утилизацию Куратору необходимо:

- 1. В меню /Управление запросами/ выбрать пункт «Запросы на согласовании».
- 2. Заполнить Параметры запроса при необходимости.
- В зависимости от принятого решения по Запросу нажать кнопку «Согласовать» или «Отклонить».

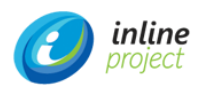

# 4.3. Роль «Работник склада»

Сотрудник с ролью Работник склада осуществляет постановку на учет, маркировку, проверку на складе и согласование запроса, выдачу со склада и актуализацию сведений об активе.

# 4.3.1. Процедура «Приемка и постановка на учет»

#### 4.3.1.1. Постановка на учет в системе

Для того, чтобы поставить активы на учет в Системе Работнику склада необходимо:

- 1. В меню /Жизненный цикл актива/ выбрать пункт «Получение активов на склад».
- В открывшемся мастер указать обязательные поля: Накладная/Акт, Договор, Склад, Центр и затрат, а также необязательные поля: Поставщик, Дата приемки, Владелец юр. Лицо, Комментарий.
- 3. Если договора нет в Системе установить признак «Ввести информацию по договору вручную» и указать Номер договора и Дату договора.
- Установить признаки «Открыть накладную после завершения работы мастера» и «Открыть Активы после завершения работы мастера»
- 5. Нажать кнопку «Вперед».
- 6. На второй странице мастера указать количество полученных позиций или выбрать «Полное получение». Для строк с признаком «Уникальная метка» будут созданы отдельные позиции в соответствии с указанным количеством.
- 7. Если договор выбран не был, на второй странице мастера необходимо выбрать модель создаваемого актива и указать количество. Повторить при необходимости.

#### 4.3.1.2. Маркировка

Для того, чтобы выполнить маркировку активов Работнику склада необходимо:

- 1. В меню /Жизненный цикл актива/ выбрать пункт «Все активы».
- 2. Выбрать актив для маркировки и нажать «Дополнительно» > «Напечатать штрих-код».
- В открывшемся мастера выбрать Тип штрих-кода, Тип вывода и нажать кнопку «Готово».

# 4.3.2. Процедура «Выдача активов»

#### 4.3.2.1. Проверка на складе и согласование запроса

Для того, чтобы согласовать Запрос Работнику склада необходимо:

- 1. В меню /Управление запросами/ выбрать пункт «Запросы на согласовании».
- В зависимости от принятого решения по Запросу нажать кнопку «Согласовать» или «Отклонить».

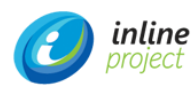

# 4.3.2.2. Принятие в работу

Для того, чтобы принять задачу в работу Работнику склада необходимо:

- 1. В меню /Управление задачами/ выбрать раздел «Задачи», выбрать необходимую Задачу в статусе «Новая», назначенную на группу «Работники склада».
- 2. Нажать кнопку «В работу».

#### 4.3.2.3. Выдача актива со склада

Для того, чтобы выдать актив со склада Работнику склада необходимо:

- 1. В меню /Жизненный цикл актива/ выбрать раздел «Все активы», выбрать необходимый актив в статусе «На складе».
- 2. Нажать кнопку «Переместить» для открытия мастера перемещения.
- 3. В открывшемся мастере выбрать тип перемещения «Склад -> Пользователь», указать обоснование и пользователя, которому выдается актив.
- 4. Нажать кнопку «Вперед».
- 5. Установить признак «Сформировать документ» и нажать кнопку «Готово».

#### 4.3.2.4. Актуализация сведений об активе

Для того, чтобы актуализировать сведения об активе Работнику склада необходимо:

- 1. В карточке актива, переданного пользователю в п. 4.3.2.3 указать новое местоположение актива.
- 2. В меню /Управление задачами/ выбрать раздел «Задачи», выбрать необходимую Задачу в статусе «В работе» (п.4.3.2.2).
- 3. Нажать кнопку «Выполнено» и «Закрыть».

## 4.3.3. Процедура «Перемещение актива»

4.3.3.1. Возврат актива на склад

Для того, чтобы вернуть актив на склад Работнику склада необходимо:

- 1. В меню /Управление задачами/ выбрать раздел «Задачи», выбрать необходимую Задачу в статусе «Новая», назначенную на группу «Работники склада».
- 2. Нажать кнопку «В работу».
- 3. В меню /Жизненный цикл актива/ выбрать раздел «Все активы», выбрать необходимый актив в статусе «Используется».
- 4. Нажать кнопку «Переместить» для открытия мастера перемещения.
- В открывшемся мастере выбрать тип перемещения «Пользователь -> Склад», указать обоснование и склад, на который возвращается актив.
- 6. Нажать кнопку «Вперед».
- 7. Установить признак «Сформировать документ» и нажать кнопку «Готово».

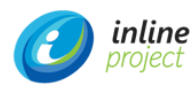

# 4.3.3.2. Передача в аренду

Для того, чтобы передать актив в аренду Работнику склада необходимо:

- 1. В меню /Управление задачами/ выбрать раздел «Задачи», выбрать необходимую Задачу в статусе «Новая», назначенную на группу «Работники склада».
- 2. Нажать кнопку «В работу».
- 3. В меню /Жизненный цикл актива/ выбрать раздел «Все активы», выбрать необходимый актив в статусе «На складе».
- 4. Нажать кнопку «Переместить» для открытия мастера перемещения.
- В открывшемся мастере выбрать тип перемещения «Склад -> Аренда», указать Дату аренды, Обоснование, № договора аренды, План. дата возврата из аренды и Компанию.
- 6. Нажать кнопку «Вперед» и нажать кнопку «Готово».

# 4.3.3.3. Актуализация сведений об активе

- 1. В меню /Управление задачами/ выбрать раздел «Задачи», выбрать необходимую Задачу в статусе «Новая», назначенную на группу «Работники склада».
- 2. Нажать кнопку «В работу».
- 3. В меню /Жизненный цикл актива/ выбрать раздел «Все активы», выбрать необходимый актив для актуализации сведений.
- 4. Обновить необходимые поля в карточке актива.
- 5. В карточке задачи нажать кнопку «Выполнено» и «Закрыть».

# 4.3.4. Процедура «Обслуживание и ремонт»

#### 4.3.4.1. Прием актива на склад

Для того, чтобы принять актив на склад Работнику склада необходимо:

- В меню /Управление задачами/ выбрать раздел «Задачи», выбрать необходимую Задачу в статусе «Новая», назначенную на группу «Работники склада».
- 2. Нажать кнопку «В работу».
- 3. В меню /Жизненный цикл актива/ выбрать раздел «Все активы», выбрать необходимый актив в статусе «Используется».
- 4. Нажать кнопку «Переместить» для открытия мастера перемещения.
- 5. В открывшемся мастере выбрать тип перемещения «Пользователь -> Склад», указать обоснование и склад, на который возвращается актив.
- 6. Нажать кнопку «Вперед».
- 7. Установить признак «Сформировать документ» и нажать кнопку «Готово».
- 8. В карточке актива установить признак «К списанию».
- 9. В карточке задачи нажать кнопку «Выполнено» и «Закрыть».

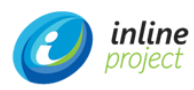

## 4.3.4.2. Прием актива на склад и передача в ремонт

Для того, чтобы принять актив на склад и передать в ремонт Работнику склада необходимо:

- 1. В меню /Управление задачами/ выбрать раздел «Задачи», выбрать необходимую Задачу в статусе «Новая», назначенную на группу «Работники склада»;
- 2. Нажать кнопку «В работу».
- 3. В меню /Жизненный цикл актива/ выбрать раздел «Все активы», выбрать необходимый актив в статусе «Используется».
- 4. Нажать кнопку «Переместить» для открытия мастера перемещения.
- 5. В открывшемся мастере выбрать тип перемещения «Пользователь -> Обслуживание», указать обоснование и плановую дату возврата из обслуживания.
- 6. Нажать кнопку «Вперед».
- 7. Нажать кнопку «Готово».
- 8. В карточке задачи нажать кнопку «Выполнено» и «Закрыть».

#### 4.3.4.3. Выдача подмены со склада

Для того, чтобы выдать подмену со склада Работнику склада необходимо:

- 1. В меню /Управление задачами/ выбрать раздел «Задачи», выбрать необходимую Задачу в статусе «Новая», назначенную на группу «Работники склада».
- 2. Нажать кнопку «В работу».
- 3. В меню /Жизненный цикл актива/ выбрать раздел «Все активы», выбрать необходимый актив в статусе «На складе».
- 4. Нажать кнопку «Переместить» для открытия мастера перемещения.
- 5. В открывшемся мастере выбрать тип перемещения «Склад -> Пользователь», указать обоснование и пользователя, которому выдается актив.
- 6. Нажать кнопку «Вперед».
- 7. Установить признак «Сформировать документ» и нажать кнопку «Готово».
- 8. В карточке актива указать новое местоположение актива.
- 9. В карточке задачи нажать кнопку «Выполнено» и «Закрыть».

#### 4.3.4.4. Выдача отремонтированного актива

Для того, чтобы выдать отремонтированный актив Работнику склада необходимо:

- 1. В меню /Управление задачами/ выбрать раздел «Задачи», выбрать необходимую Задачу в статусе «Новая», назначенную на группу «Работники склада».
- 2. Нажать кнопку «В работу».
- 3. В меню /Жизненный цикл актива/ выбрать раздел «Все активы», выбрать необходимый актив в статусе «На обслуживании».
- 4. Нажать кнопку «Переместить» для открытия мастера перемещения.

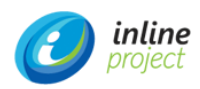

- 5. В открывшемся мастере выбрать тип перемещения «Обслуживание -> Пользователь», указать обоснование и пользователя, которому выдается актив.
- 6. Нажать кнопку «Вперед».
- 7. Установить признак «Сформировать документ» и нажать кнопку «Готово».
- 8. В карточке актива указать новое местоположение актива.
- 9. В карточке задачи нажать кнопку «Выполнено» и «Закрыть».

## 4.3.4.5. Прием подменного актива на склад

Для того, чтобы принять подменный актив на склад Работнику склада необходимо:

- 1. В меню /Управление задачами/ выбрать раздел «Задачи», выбрать необходимую Задачу в статусе «Новая», назначенную на группу «Работники склада».
- 2. Нажать кнопку «В работу».
- 3. В меню /Жизненный цикл актива/ выбрать раздел «Все активы», выбрать необходимый актив в статусе «Используется».
- 4. Нажать кнопку «Переместить» для открытия мастера перемещения.
- 5. В открывшемся мастере выбрать тип перемещения «Пользователь -> Склад», указать обоснование и склад, на который возвращается актив.
- 6. Нажать кнопку «Вперед».
- 7. Установить признак «Сформировать документ» и нажать кнопку «Готово».
- 8. В карточке задачи нажать кнопку «Выполнено» и «Закрыть».

#### 4.3.5. Процедура «Контроль использования ПО»

#### 4.3.5.1. Ввод данных о лицензиях

Для того, чтобы ввести данные о лицензиях Работнику склада необходимо:

- 1. В меню /Жизненный цикл актива/ выбрать раздел «Лицензии», выбрать необходимую Лицензию;
- Перейти на вкладку «Конфигурация», проверить Тип лицензии, заполняемый на основе модели и заполнить атрибуты актива.

#### 4.3.6. Процедура «Инвентаризация»

#### 4.3.6.1. Актуализация сведений об активах

Для того, чтобы актуализировать сведения об активах Работнику склада необходимо:

- В меню /Управление задачами/ выбрать раздел «Задачи», выбрать необходимую Задачу в статусе «Новая», назначенную на группу «Работники склада»;
- 2. Нажать кнопку «В работу»;

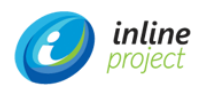

- 3. В меню /Жизненный цикл актива/ выбрать раздел «Все активы», выбрать необходимый актив для актуализации сведений.
- 4. Обновить необходимые поля в карточке актива.
- 5. В карточке задачи нажать кнопку «Выполнено» и «Закрыть».

# 4.3.7. Процедура «Вывод из эксплуатации»

## 4.3.7.1. Прием актива на склад

Для того, чтобы принять активы на склад Работнику склада необходимо:

- 1. В меню /Управление задачами/ выбрать раздел «Задачи», выбрать необходимую Задачу в статусе «Новая», назначенную на группу «Работники склада»;
- 2. Нажать кнопку «В работу»;
- 3. В меню /Жизненный цикл актива/ выбрать раздел «Все активы», выбрать необходимый актив в статусе «Используется».
- 4. Нажать кнопку «Переместить» для открытия мастера перемещения;
- 5. В открывшемся мастере выбрать тип перемещения «Пользователь -> Склад», указать обоснование и склад, на который возвращается актив;
- 6. Нажать кнопку «Вперед»;
- 7. Установить признак «Сформировать документ» и нажать кнопку «Готово».
- 8. В карточке актива установить признак «К списанию».

#### 4.3.7.2. Актуализация сведений о списанных активах

Для того, чтобы актуализировать сведения о списанных активах Работнику склада необходимо:

- 1. В меню /Жизненный цикл актива/ выбрать раздел «Все активы», выбрать необходимый актив с признаком «К списанию» (один или несколько).
- 2. Нажать кнопку «Переместить» для открытия мастера перемещения;
- В открывшемся мастере выбрать тип перемещения «Склад -> Списание», указать обоснование и Тех. заключение по списанию;
- 4. Нажать кнопку «Вперед» и кнопку «Готово».
- 5. В карточке задачи нажать кнопку «Выполнено» и «Закрыть».

# 4.3.8. Процедура «Утилизация»

#### 4.3.8.1. Передача списанного актива третьим лицам

Для того, чтобы передать списанные активы Работнику склада необходимо:

- В меню /Управление задачами/ выбрать раздел «Задачи», выбрать необходимую Задачу в статусе «Новая», назначенную на группу «Работники склада».
- 2. Нажать кнопку «В работу».

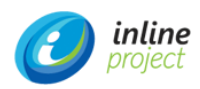

- 3. В меню /Жизненный цикл актива/ выбрать раздел «Все активы», выбрать необходимый актив для передачи третьим лицам.
- 4. Нажать кнопку «Переместить» для открытия мастера перемещения;
- 5. В открывшемся мастере выбрать тип перемещения «Списание -> Утилизация», указать дату и способ утилизации;
- 6. Нажать кнопку «Вперед» и кнопку «Готово».
- 7. В карточке задачи нажать кнопку «Выполнено» и «Закрыть».

# 4.3.8.2. Организация утилизации

Для того, чтобы организовать утилизацию Работнику склада необходимо:

- 1. В меню /Управление задачами/ выбрать раздел «Задачи», выбрать необходимую Задачу в статусе «Новая», назначенную на группу «Работники склада».
- 2. Нажать кнопку «В работу».

#### 4.3.8.3. Актуализация информации об утилизированных активах

Для того, чтобы актуализировать сведения об утилизированных активах Работнику склада необходимо:

- 1. В меню /Жизненный цикл актива/ выбрать раздел «Все активы», выбрать необходимый актив для утилизации.
- 2. Нажать кнопку «Переместить» для открытия мастера перемещения.
- 3. В открывшемся мастере выбрать тип перемещения «Списание -> Утилизация», указать дату и способ утилизации.
- 4. Нажать кнопку «Вперед» и кнопку «Готово».
- 5. В карточке задачи нажать кнопку «Выполнено» и «Закрыть».

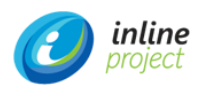

# 4.4. Роль «ИТ-специалист»

# 4.4.1. Процедура «Управление запросами»

## 4.4.1.1. Подключение и передача активов пользователю

Для того, чтобы подключить и передать актив пользователю ИТ-специалисту необходимо:

- 1. В меню /Управление задачами/ выбрать раздел «Задачи», выбрать необходимую Задачу в статусе «Новая», назначенную на группу «ИТ-специалисты».
- 2. Нажать кнопку «В работу».
- 3. Выполнить необходимы действия вне системы по связанному запросу.
- 4. В карточке задачи нажать кнопку «Выполнено» и «Закрыть».

# 4.4.2. Процедура «Выдача актива»

# 4.4.2.1. Передача актива пользователю

Аналогично п.4.4.1.1.

# 4.4.3. Процедура «Перемещение актива»

#### 4.4.3.1. Перемещение актива

Аналогично п.4.4.1.1.

#### 4.4.4. Процедура «Обслуживание и ремонт»

# 4.4.4.1. Передача актива на склад

Аналогично п.4.4.1.1.

#### 4.4.4.2. Передача подменного актива пользователю

Аналогично п.4.4.1.1.

## 4.4.4.3. Передача отремонтированного актива пользователю

Аналогично п.4.4.1.1.

#### 4.4.4.4. Передача подменного актива на склад

Аналогично п.4.4.1.1.

# 4.4.5. Процедура «Инвентаризация»

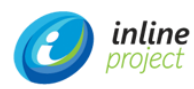

#### 4.4.5.1. Формирование перечня ИТ-активов для инвентаризации

Для того, чтобы сформировать перечень активов для инвентаризации ИТ-специалисту необходимо:

- 1. В меню /Управление задачами/ выбрать раздел «Задачи», выбрать необходимую Задачу в статусе «Новая», назначенную на группу «ИТ-специалисты»;
- 2. Нажать кнопку «В работу»;
- 3. В меню /Инвентаризация/ выбрать раздел «Инвентаризация ИТ-оборудования»;
- 4. Настроить фильтр для перечня активов в соответствии с запросом на инвентаризацию.

# 4.4.5.2. Заполнение результатов инвентаризации

Для того, чтобы заполнить результаты инвентаризации ИТ-специалисту необходимо:

- 1. Для выбранного перечня активов добавить фильтр с полем штрих-код;
- 2. С помощью сканера штрих-кодов выбрать актив;
- 3. Проверить пользователя и местоположение;
- Нажать кнопку «Инвентаризация» и указать: «Результат инвентаризации» (приказ), «Результат» (Найден, не найден, найден с изменениями) и «Дата». При необходимости указать «Комментарий».
- 5. Нажать кнопку «Готово».

# 4.4.6. Процедура «Вывод из эксплуатации»

# 4.4.6.1. Передача активов на склад

Аналогично п.4.4.1.1.

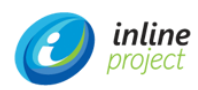

# 4.5. Роль «Менеджер договоров»

# 4.5.1. Процедура «Управление закупкой»

4.5.1.1. Получение информации по договору и формирование спецификации

Для того, чтобы сформировать спецификацию Менеджеру договоров необходимо:

- 1. В меню /Управление заказами/ выбрать пункт «Заказы».
- 2. Выбрать Заказ, на основании которого будет формировать спецификация.
- 3. Нажать кнопку «Создать строки спецификации».
- 4. В открывшемся мастере выбрать запросы, связанные с заказом, для которых нужно создать строки спецификации и нажать кнопку «Вперед».
- 5. Выбрать Договор, нажать кнопку «Вперед» и «Готово».

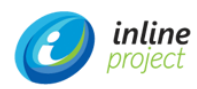

# 4.6. Роль «Куратор ПО»

# 4.6.1. Процедура «Контроль использования ПО»

#### 4.6.1.1. Присвоение эталонных моделей

Для того, чтобы присвоить эталонные модели Куратору ПО необходимо:

- 1. В меню /Управление активами ПО/ выбрать раздел «Обнаруженные модели».
- Выбрать необходимую обнаруженную дискаверингом модель и в поле «Эталонная модель» указать модель из справочника.
- 3. Нажать кнопку «Сохранить».

#### 4.6.1.2. Обновление счетчика

Для того, чтобы обновить Счетчик ПО Куратору ПО необходимо:

- 1. В меню /Управление активами ПО/ выбрать раздел «Счетчики ПО».
- 2. Выбрать необходимый Счетчик ПО и нажать кнопку «Подсчитать».